Volg de volgende stappen om het <u>*PersonalSign*</u> certificaat uit Google Chrome te exporteren.

- 1. Ga naar settings
- 2. Scrol naar beneden en klik op show advanced settings.
- 3. Ga naar HTTP/SSL en klik op Manage certificates.

| Chrome     | Settings                                                                                    | rch settings |
|------------|---------------------------------------------------------------------------------------------|--------------|
| History    | Passwords and forms                                                                         |              |
| Extensions | Enable Autofill to fill out web forms in a single click. Manage Autofill settings           |              |
| Settings   | Offer to save passwords I enter on the web. Manage saved passwords                          |              |
| Help .     | Web content                                                                                 |              |
|            | Font size: Medium   Customize fonts                                                         |              |
|            | Page zoom: 100% 💌                                                                           |              |
|            | Network                                                                                     |              |
|            | Google Chrome is using your computer's system proxy settings to connect to the network.     |              |
|            | Change proxy settings                                                                       |              |
|            | Languages                                                                                   |              |
|            | Change how Chrome handles and displays languages                                            |              |
|            | Language and input settings                                                                 |              |
|            | Offer to translate pages that aren't in a language I read                                   |              |
|            | Downloads                                                                                   |              |
|            | Download location: Cr\Users\Davy\Downloads Change                                           |              |
|            | Ask where to save each file before downloading                                              |              |
|            | HTTPS/SSL                                                                                   |              |
|            | Manage certificates                                                                         |              |
|            | Check for server certificate revocation                                                     |              |
|            | Google Cloud Print                                                                          |              |
|            | Google Cloud Print lets you access this computer's printers from anywhere. Click to enable. |              |
|            | Add printers                                                                                |              |
|            | Background apps                                                                             |              |
|            | Continue running background apps when Google Chrome is closed                               |              |
|            | Hide advanced settings                                                                      |              |

4. Selecteer het certificaat en kies export.

| Intended purpose: All> Personal Other People Ir Issued To @hereyourname.com                                                                                                    | termediate Certification Ai<br>Issued By<br>GlobalSign PersonalSi | uthorities Tru<br>Expiratio<br>25-5-2014 | usted Root Certification       |
|----------------------------------------------------------------------------------------------------|-------------------------------------------------------------------|------------------------------------------|--------------------------------|
| Personal Other People In Issued To Reference of the other of the other other o | termediate Certification A<br>Issued By<br>GlobalSign PersonalSi  | Expiratio<br>25-5-2014                   | Friendly Name<br>@hereyourname |
| Issued To                                                                                                    | Issued By<br>GlobalSign PersonalSi                                | Expiratio<br>25-5-2014                   | Friendly Name<br>@hereyourname |
| Reference to the second second | GlobalSign PersonalSi                                             | 25-5-2014                                | @hereyourname                  |
|                                                                                                    |                                                                   |                                          |                                |
|                                                                                                    |                                                                   |                                          |                                |
|                                                                                                    |                                                                   |                                          |                                |
|                                                                                                    |                                                                   |                                          |                                |
|                                                                                                    |                                                                   |                                          |                                |
|                                                                                                    |                                                                   |                                          |                                |
| Import Export                                                                                                    | Remove                                                            |                                          | Advanced                       |
| Certificate intended purpose                                                                                                    | s                                                                 |                                          |                                |
| Client Authentication, Secure                                                                                                    | e Email                                                           |                                          | View                           |
|                                                                                                    |                                                                   |                                          | View                           |
| Learn more about <u>certificates</u>                                                                                                    |                                                                   |                                          | Close                          |

5. Volg de Certificate Export Wizard. Klik op next.

| Certificate Export Wizard | × •                                                                                                    |
|---------------------------|----------------------------------------------------------------------------------------------------|
| Certificate Export Wizard | Welcome to the Certificate Export<br>Wizard<br>This wizard helps you copy certificates, certificate trust<br>lists and certificate revocation lists from a certificate<br>store to your disk.<br>A certificate, which is issued by a certification authority, is<br>a confirmation of your identity and contains information<br>used to protect data or to establish secure network<br>connections. A certificate store is the system area where |
|                           | certificates are kept.                                                                                                    |
|                           | To continue, dick Next.                                                                                                    |
|                           |                                                                                                    |
|                           | Calcel                                                                                                    |

6. Kies yes, enexport the private key en klik op next.

| rtificate Export Wizard                                                               | <u>×</u>                                                     |
|---------------------------------------------------------------------------------------|--------------------------------------------------------------|
| Export Private Key                                                                    |                                                              |
| You can choose to export the private key                                              | with the certificate.                                        |
| Private keys are password protected. If y<br>certificate, you must type a password on | you want to export the private key with the<br>a later page. |
| Do you want to export the private key wi                                              | th the certificate?                                          |
| Yes, export the private key                                                           |                                                              |
| No, do not export the private key                                                     |                                                              |
|                                                                                       |                                                              |
|                                                                                       |                                                              |
|                                                                                       |                                                              |
|                                                                                       |                                                              |
|                                                                                       |                                                              |
|                                                                                       |                                                              |
|                                                                                       |                                                              |
| Learn more about exporting private keys                                               |                                                              |
|                                                                                       |                                                              |
|                                                                                       |                                                              |
|                                                                                       | < back Next > Cancel                                         |

7. Kies Export all extended properties en include all certificates in the certification path if possible, en klik op next.

| Ехро | ort File Format<br>Certificates can be exported in a variety of file formats.                                  |
|------|----------------------------------------------------------------------------------------------------|
|      | Select the format you want to use:                                                                             |
|      | DER encoded binary X.509 (.CER)                                                                                |
|      | Base-64 encoded X.509 (.CER)                                                                                   |
|      | Cryptographic Message Syntax Standard - PKCS #7 Certificates (.P7B)                                            |
|      | Include all certificates in the certification path if possible                                                 |
|      | Personal Information Exchange - PKCS #12 (.PFX) Include all certificates in the certification path if possible |
|      | Delete the private key if the export is successful                                                             |
|      | Export all extended properties                                                                                 |
|      | Microsoft Serialized Certificate Store (.SST)                                                                  |
| Lean | n more about <u>certificate file formats</u>                                                                   |
|      | < Back Next > Cancel                                                                                           |

## 8. Geef een veilig wachtwoord op en klik next

| ertificate Export Wizard                                                                | x    |
|-----------------------------------------------------------------------------------------|------|
| Password<br>To maintain security, you must protect the private key by using a password. |      |
| Type and confirm a password.                                                            |      |
| Password:                                                                               |      |
| •••••                                                                                   |      |
| Type and confirm password (mandatory):                                                  |      |
| •••••                                                                                   |      |
|                                                                                         |      |
|                                                                                         |      |
|                                                                                         |      |
|                                                                                         |      |
|                                                                                         |      |
|                                                                                         |      |
|                                                                                         |      |
|                                                                                         |      |
| < Back Next > Ca                                                                        | ncel |

9. Kies een bestandsnaam en locatie en klik op **next**.

| rtificate Export Wizard                           |                      |
|---------------------------------------------------|----------------------|
| File to Export<br>Specify the name of the file ye | ou want to export    |
| File name:                                        |                      |
| filename                                          | Browse               |
|                                                   |                      |
|                                                   |                      |
|                                                   |                      |
|                                                   |                      |
|                                                   |                      |
|                                                   |                      |
|                                                   |                      |
|                                                   |                      |
|                                                   |                      |
|                                                   |                      |
|                                                   |                      |
|                                                   | < Back Next > Cancel |
|                                                   | < back Next > Cancel |

10. Uw certificaat is succesvol geexporteerd. Klik op finish.

| Certificate Export Wizard |                                                         | ×       |
|---------------------------|---------------------------------------------------------|---------|
|                           | Completing the Certificate Exp<br>Wizard                | port    |
|                           | You have successfully completed the Certificate wizard. | Export  |
|                           | You have specified the following settings:              |         |
|                           | File Name                                               | E:\Doci |
|                           | Export Keys                                             | Yes     |
|                           | Include all certificates in the certification path      | Yes     |
|                           | File Format                                             | Personi |
|                           |                                                         |         |
|                           | <                                                       | 4       |
|                           |                                                         |         |
|                           |                                                         |         |
|                           |                                                         |         |
|                           |                                                         |         |
|                           |                                                         |         |
|                           |                                                         |         |
|                           |                                                         |         |
|                           | < Back Finish                                           | Cancel  |